### **STUDIA DZIENNE**

## LABORATORIUM PRZYRZĄDÓW PÓŁPRZEWODNIKOWYCH

### Instrukcja obsługi programu Rejestrator XY

#### 1. Wstęp

Podczas zajęć w *Laboratorium przyrządów półprzewodnikowych* studenci wykonują pomiary charakterystyk (np. prądowo-napięciowych) wybranych elementów elektronicznych (np. dioda półprzewodnikowa, tranzystor bipolarny itp.). W instrukcji opisano funkcję i obsługę programu oraz w jaki sposób wykonać podczas zajęć pomiary z wykorzystaniem zautomatyzowanego systemu pomiarowego *Rejestrator XY*.

Poniżej przedstawiono czynności, które należy wykonać zgodnie z instrukcją dla danego ćwiczenia, aby przeprowadzić pomiary charakterystyki (np. I-U) badanego elementu elektronicznego z wykorzystaniem zautomatyzowanego systemu pomiarowego (skrócone instrukcje obsługi przyrządów pomiarowych oraz zasilających są dostępne na stronie internetowej LPP).

Zaletą programu *Rejestrator XY* jest jego uniwersalność i łatwość obsługi. Program umożliwia konfigurację systemu pomiarowego, poprzez programowanie m.in. funkcji pomiarowych multimetrów oraz zadawanej wartości napięcia na wyjściu zasilacza tak, aby możliwe było zmierzenie dowolnych charakterystyk (tj. prądowo-napięciowych, napięciowo-prądowych, prądowo-prądowych i napięciowo-napięciowych) badanego elementu. Dzięki temu możliwe jest, zgodnie z instrukcją do danego ćwiczenia, wyznaczenie parametrów danego elementu elektronicznego przy odpowiednich warunkach jego pracy (np. przy danym napięciu zasilania, ograniczeniu prądowym bądź w określonym punkcie pracy).

# 2. Procedura wykonywania pomiarów z wykorzystaniem zautomatyzowanego systemu pomiarowego

Pracę z systemem pomiarowym należy rozpocząć od włączenia zasilania komputera. Po uruchomieniu systemu operacyjnego sprawdzić czy interfejs USB/GPIB, podłączony do tylnego gniazda zasilacza laboratoryjnego, jest gotowy do pracy. Przy poprawnym uruchomieniu powinna świecić się zielona dioda sygnalizacyjna *READY* (rys. 1a). W wypadku, gdy wystąpi błąd komunikacji interfejsu z komputerem, wówczas zaświeci się czerwona dioda sygnalizacyjna *FAIL* (rys. 1b) – w takiej sytuacji należy ponownie uruchomić komputer.

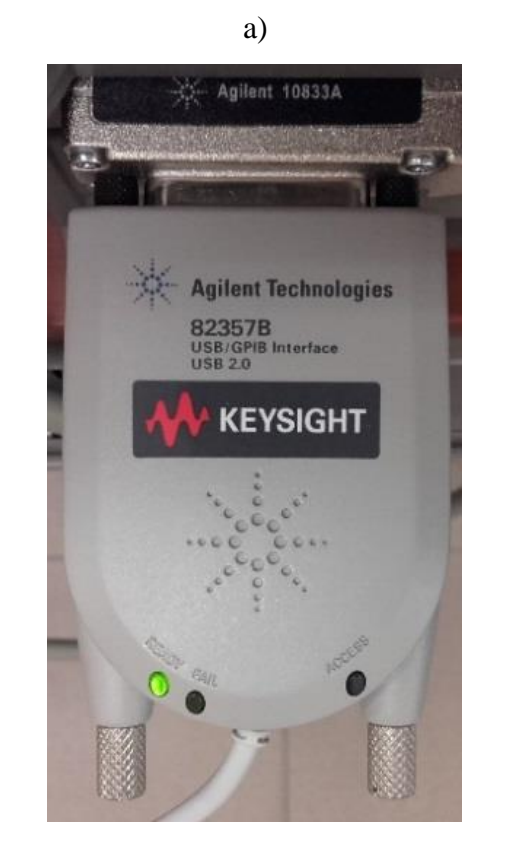

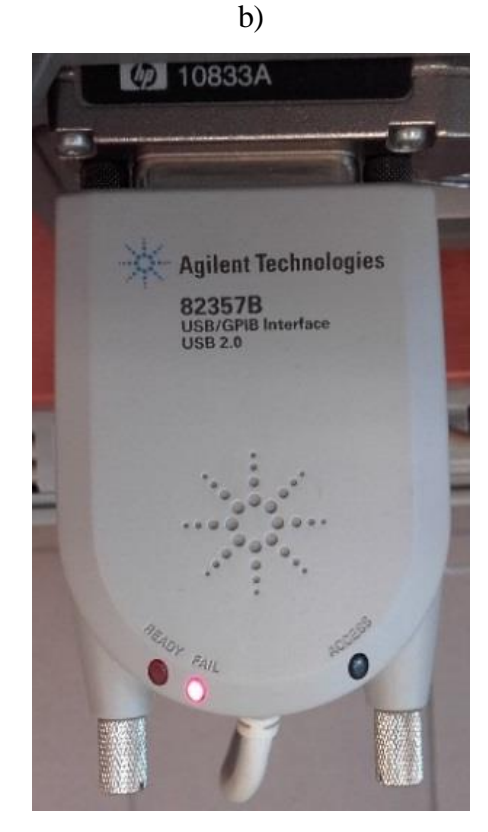

Rys. 1. Zdjęcie interfejsu USB/GPIB: a) gotowego do pracy, b) sygnalizującego błąd

Po uruchomieniu komputera i upewnieniu się, że interfejs USB/GPIB pracuje prawidłowo, należy włączyć zasilacz laboratoryjny oraz multimetry, które są połączone w system pomiarowy (w wypadku wątpliwości co do konfiguracji systemu sprawdzić, które urządzania są połączone za pomocą przewodów GPIB). Następnie uruchomić program *Rejestrator XY* za pomocą ikony znajdującej się na pulpicie systemu operacyjnego i poczekać na uruchomienie się programu (rys. 2).

| WEMIF Rejestrator                                | XY                           |                                                                                    | - 0 ×                                  |
|--------------------------------------------------|------------------------------|------------------------------------------------------------------------------------|----------------------------------------|
| Pomiar                                           | Wykres                       | Zanisz                                                                             | Dane Pomiarowe                         |
| Oś X<br>Typ Pomiaru<br>Napięcie<br>Multimetr - X | Identyfikacja X              | Zasilacz<br>Limit [mA]<br>Zasilacz<br><sup>1</sup> / <sub>6</sub> v<br>Minimum [V] |                                        |
| Oś Y<br>Typ Pomiaru<br>Napięcie                  | Identyfikacja Y              | 0<br>Maksimum [V]<br>5<br>Ilość punktów pomiarowych<br>100                         |                                        |
| Multimetr - Y                                    |                              | Wyjście                                                                            |                                        |
| 0                                                | ×                            |                                                                                    |                                        |
|                                                  | Start Pon<br>Start Pomiaru b | iaru<br>Iz zasilacza                                                               |                                        |
|                                                  |                              |                                                                                    | Nazwa Serii Danych                     |
|                                                  |                              |                                                                                    |                                        |
|                                                  |                              |                                                                                    | Pokaż na wykresie?<br>Nie Zapis Zmiany |
|                                                  |                              |                                                                                    | Nowa Usuń                              |
| Program gotowy do d                              | ziałania.                    |                                                                                    | Wykres Zablokowany                     |

Rys. 2. Okno startowe programu Rejestrator XY

System pomiarowy konfiguruje się za pomocą funkcji dostępnych w oknie Pomiar. W pierwszej kolejności należy wpisać w polu limit wartość ograniczenia prądowego (wyrażona w miliamperach), która zapewni bezpieczny pomiar elementu elektronicznego. Wartość ograniczenia prądowego należy odczytać z noty katalogowej elementu, obliczyć bądź wpisać zgodnie z wytycznymi podanymi przez prowadzącego. W polu zasilacz wybrać odpowiednie urządzanie z listy rozwijalnej (rys. 3a). W sytuacji, gdy na liście rozwijalnej nie będzie wyszczególnionego zasilacza, należy upewnić się czy jest on włączony i nacisnąć polecenie Refresh. Następnie należy zadać zakres zmian napięcia (wartość minimalna i maksymalna, wyrażone w woltach), liczbę punktów pomiarowych (dobrana do mierzonej charakterystyki - zazwyczaj od 30 do 50 punktów pomiarowych) oraz wybrać wyjście zasilacza, na którym podawane będzie napięcie (rys. 3b).

|                                                                | a)                                  |                                                                 |   |                                                           | b)                            |                                                                   |
|----------------------------------------------------------------|-------------------------------------|-----------------------------------------------------------------|---|-----------------------------------------------------------|-------------------------------|-------------------------------------------------------------------|
| 🕅 WEMIF Rejestrator XY                                         |                                     |                                                                 |   | X0 WEMIF Rejestrator XY                                   |                               |                                                                   |
| Pomiar Wy                                                      | kres Z                              | apisz                                                           |   | Pomiar                                                    | Wykres                        | Zapisz                                                            |
| OŚ X Identyfikacja<br>Typ Pomiaru<br>Napięcie<br>Multimetr - X | a X Za<br>Limit<br>Zasil            | silacz<br>[mA] 10<br>acz<br>COM1<br>COM3                        | v | OŚ X Idd<br>Typ Pomiaru<br>Napięcie<br>Multimetr - X<br>½ | entyfikacja X<br>v            | Zasilacz<br>Linit [mA]<br>Zasilacz<br>& Zasilacz ~<br>Minimum [V] |
| Oś Y Identyfikacja<br>Typ Pomiaru<br>Napięcie<br>Multimetr - Y | a Y L<br>n<br>z<br>F                | OM4<br>OM5<br>PT3<br>nultimetr_1<br>asilacz<br>&efresh<br>put 1 |   | Oś Y Id<br>Typ Pomiaru<br>Napięcie<br>Multimetr - Y       | entyfikacja Y                 | 0 Maksimum [V] 5 Ilość punktów pomiarowych 50 Wyjście Outrout 1   |
| Star                                                           | Start Pomiaru<br>t Pomiaru bez zasi | lacza                                                           |   | °.                                                        | Start Pom<br>Start Pomiaru be | v Output 1<br>Output 2<br>iaru                                    |

Rys. 3. Konfiguracja zasilacza w programie *Rejestrator XY*: a) wybór urządzenia, b) wybór wyjścia zasilacza

Po skonfigurowaniu zasilacza należy skonfigurować multimetry. Multimetry deklaruje się osobno dla osi X i Y, wybierając dany multimetr z listy rozwijalnej (rys. 4a). W sytuacji, gdy na liście rozwijalnej nie będzie wyszczególnionego danego multimetra, należy upewnić się czy jest on włączony i nacisnąć polecenie *Refresh*. Po zadeklarowaniu multimetrów należy wybrać czy dany multimetr pracuje jako woltomierz czy też jako amperomierz (rys. 4b). Po skonfigurowaniu multimetrów należy kliknąć przyciski *identyfikacja X* oraz *identyfikacja Y*, wówczas na wyświetlaczu multimetrów pojawi się informacja dotycząca ich konfiguracji (rys. 5).

| a)                                                               |                 |                                             |                                                | b)                                       |  |  |
|------------------------------------------------------------------|-----------------|---------------------------------------------|------------------------------------------------|------------------------------------------|--|--|
| WEMIF Rejestrator XY                                             |                 |                                             | 🖞 WEMIF Rejestrator XY                         |                                          |  |  |
| Pomiar                                                           | Wykres          | Zapisz                                      | Pomiar Wykres                                  | Zapisz                                   |  |  |
| OŚ X Identy<br>Typ Pomiaru<br>Napięcie<br>Multimetr - X          | yfikacja X      | Zasilacz<br>Limit (mA)<br>Zasilacz<br>1/2 v | Oś X<br>Typ Pomiaru<br>Napięcie<br>Prąd<br>∛ ⋈ | Zasilacz<br>Limit [mA]<br>Zasilacz<br>16 |  |  |
| multimetr_1<br>multimetr_2<br>zasilacz<br>Refresh<br>Oś Y Identy | yfikacja Y      | Minimum [V] 0 Maksimum [V] 5                | Oś Y Identyfikacja Y                           | Minimum [V] 0 Maksimum [V] 5             |  |  |
| Typ Pomiaru<br>Napięcie                                          | ~               | Ilość punktów pomiarowych<br>100            | Typ Pomiaru Prąd Napięcie                      | Ilość punktów pomiarowych<br>100         |  |  |
| Multimetr - Y<br>½<br>multimetr_1                                | ~               | Wyjście<br>Output 1                         | v Prąd<br>۲                                    | Wyjscie<br>Output 1                      |  |  |
| multimetr_2<br>zasilacz                                          | art Por         | niaru                                       | Start                                          | Pomiaru                                  |  |  |
| Refresh                                                          | Start Pomiaru b | ez zasilacza                                | Start Pomia                                    | ru bez zasilacza                         |  |  |

Rys. 4. Konfiguracja multimetrów w programie *Rejestrator XY*: a) wybór urządzeń, b) wybór funkcji pomiarowej

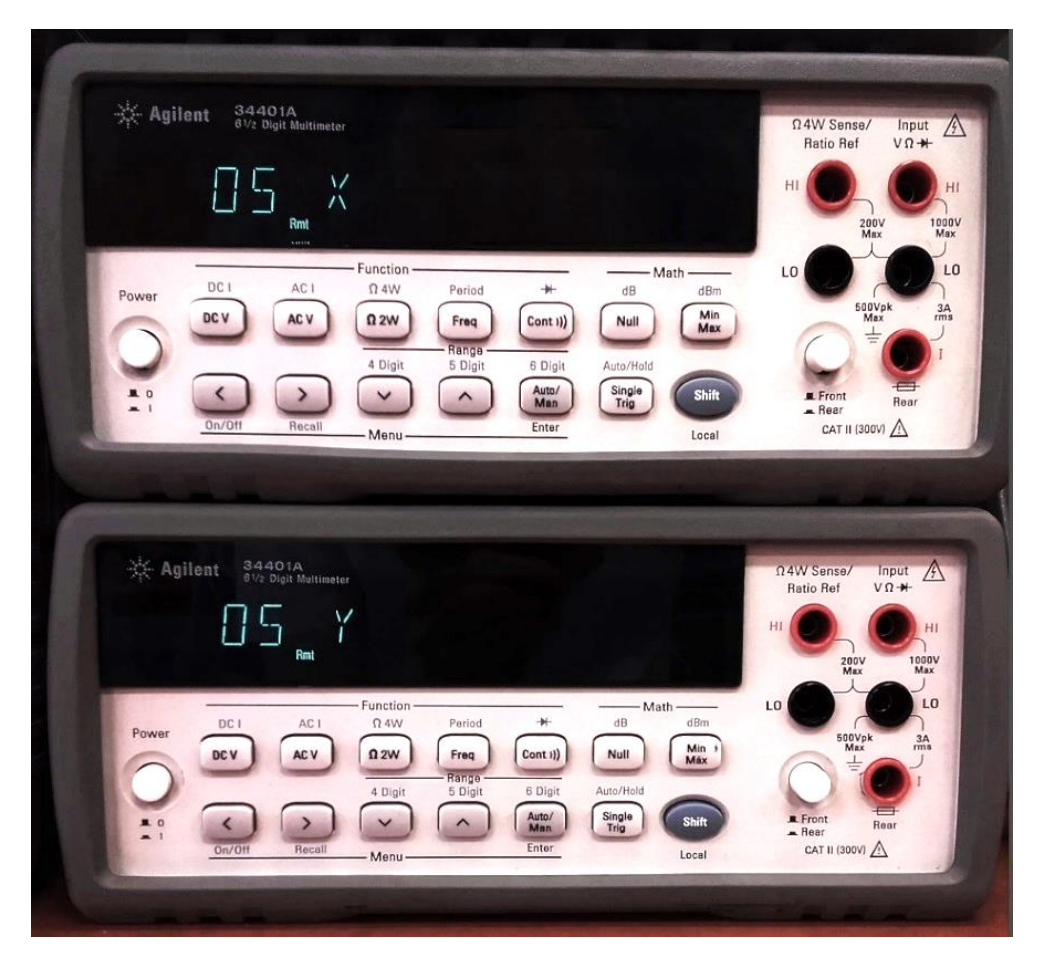

Rys. 5. Etykiety na wyświetlaczach multimetrów po kliknięci przycisków identyfikacji

Po skonfigurowaniu zasilacza i multimetrów należy połączyć układ pomiarowy zgodnie ze schematem w instrukcji danego ćwiczenia laboratoryjnego bądź wskazówkami podanymi przez prowadzącego. Po połączeniu układu pomiarowego należy kliknąć serię pomiarową w prawym górnym rogu okna aplikacji (domyślnie utworzona *seria 1*), a następnie zmienić jej nazwę (np. na oznaczenie mierzonego elementu) i kliknąć przycisk *zapisz zmiany* (nie należy używać klawisza *Enter* – spowoduje on przejście kursora do następnego wiersza). Po nazwaniu serii pomiarowej upewnić się, że seria jest widoczna na wykresie (rys. 6).

| WEMIF Rejestrator XY            |                 |                                  |   |                                                                  | - 0 ×                |
|---------------------------------|-----------------|----------------------------------|---|------------------------------------------------------------------|----------------------|
|                                 |                 | <b>—</b> ·                       |   | Dane Pomiarowe                                                   |                      |
| Pomiar                          | Wykres          | Zapisz                           |   | BAV21                                                            |                      |
| Oś X<br>Typ Pomiaru<br>Napięcie | Identyfikacja X | Zasilacz<br>Limit (mA)<br>100    |   |                                                                  |                      |
| Multimate V                     |                 | Zasilasz                         |   |                                                                  |                      |
| Multimetr 1                     | ~               | Zasilacz                         |   |                                                                  |                      |
|                                 |                 | Minimum [V]<br>0<br>Maksimum [V] |   |                                                                  |                      |
| Ος γ                            | Identyfikacja Y | 2                                |   |                                                                  |                      |
| Typ Pomiaru                     |                 | Ilość punktów pomiarowych        |   |                                                                  |                      |
| Prąd                            | $\sim$          | 50                               |   |                                                                  |                      |
| Multimetr - Y                   |                 | Wviście                          |   |                                                                  |                      |
| <sup>1</sup> % multimetr_2      | ~               | Output 1                         |   |                                                                  |                      |
|                                 | Start Por       | niaru                            | I |                                                                  |                      |
|                                 | Start Pomiaru b | ez zasilacza                     |   |                                                                  |                      |
|                                 |                 |                                  |   | Nazwa Serii Danych<br>BAV21<br>Pokaż na wykresie?<br>Tak<br>Nowa | Zapis Zmiany<br>Usuń |
| Deserve estavo de deia          |                 |                                  |   |                                                                  | Info                 |

Rys. 6. Program Rejestrator XY skonfigurowany do pomiaru diody BAV21

Po skonfigurowaniu systemu pomiarowego, połączeniu układu, wybraniu i opisaniu serii pomiarowej należy nacisnąć przycisk *Start pomiaru*. Program przejdzie do zakładki *Wykres,* w którym prezentowane są wyniki pomiarów (rys. 7.) i będzie sterował zasilaczem, automatycznie zwiększając wartość napięcia zgodnie z zadanym zakresem, zapisywał wartości napięcia/prądu mierzone przez multimetry. W wypadku naciśnięcia przycisku *Start pomiaru bez zasilacza* program nie będzie komunikował się z zasilaczem i wówczas badany układ musi być zasilany z innego źródła.

W celu zmierzenia kolejnej serii pomiarowej należy wrócić do zakładki *Pomiar*, klikając na przycisk w lewym górnym rogu okna. Następnie należy kliknąć przycisk *Nowa*, kliknąć na nowo utworzoną serię, wpisać nową nazwę serii i zapisać zmiany. Należy pamiętać, np. jeżeli mierzony będzie inny element elektroniczny, aby przed kolejnym pomiarem przełączyć układ pomiarowy i zmienić wartość ograniczenia prądowego i/lub zakres zmian napięcia. Po naciśnięciu przycisku *Start pomiaru* program przejdzie do zakładki *Wykres* i doda na wykresie kolejną serię danych (rys. 8).

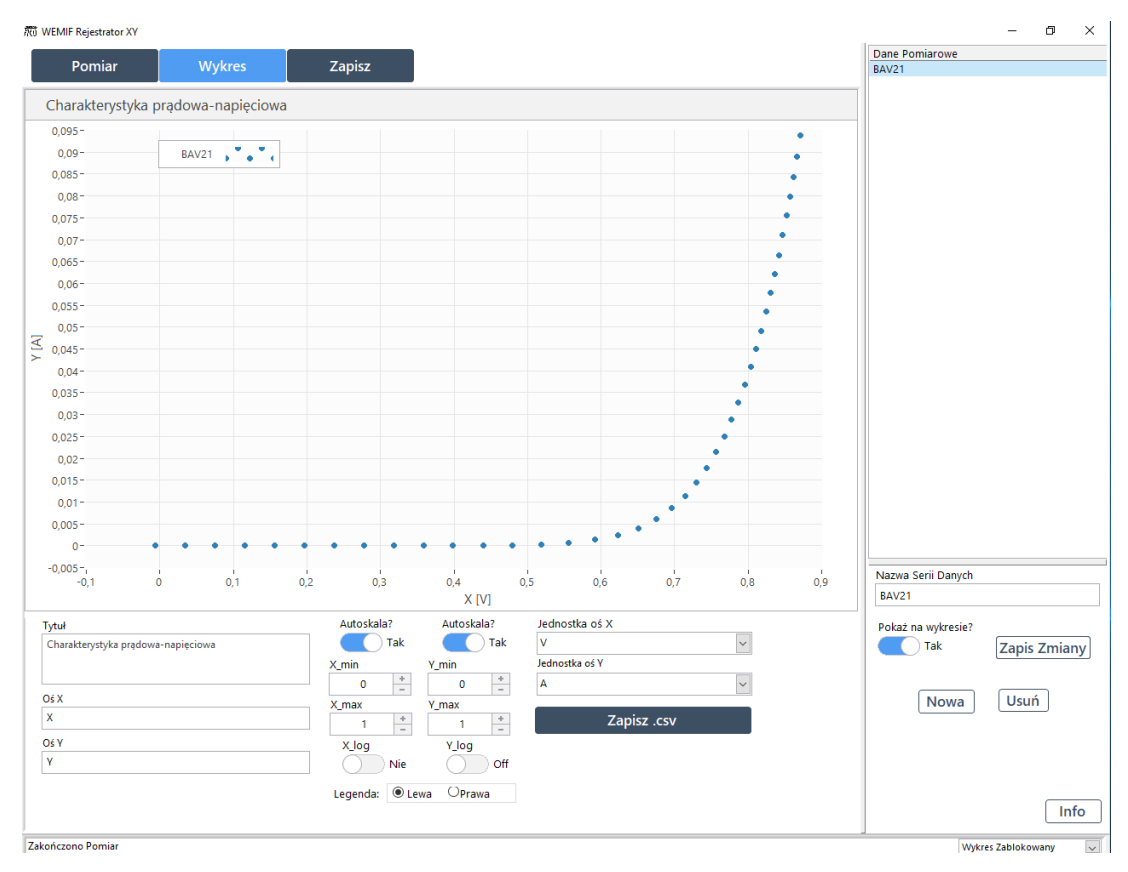

Rys. 7. Zmierzona w programie Rejestrator XY charakterystyka I-U diody BAV21

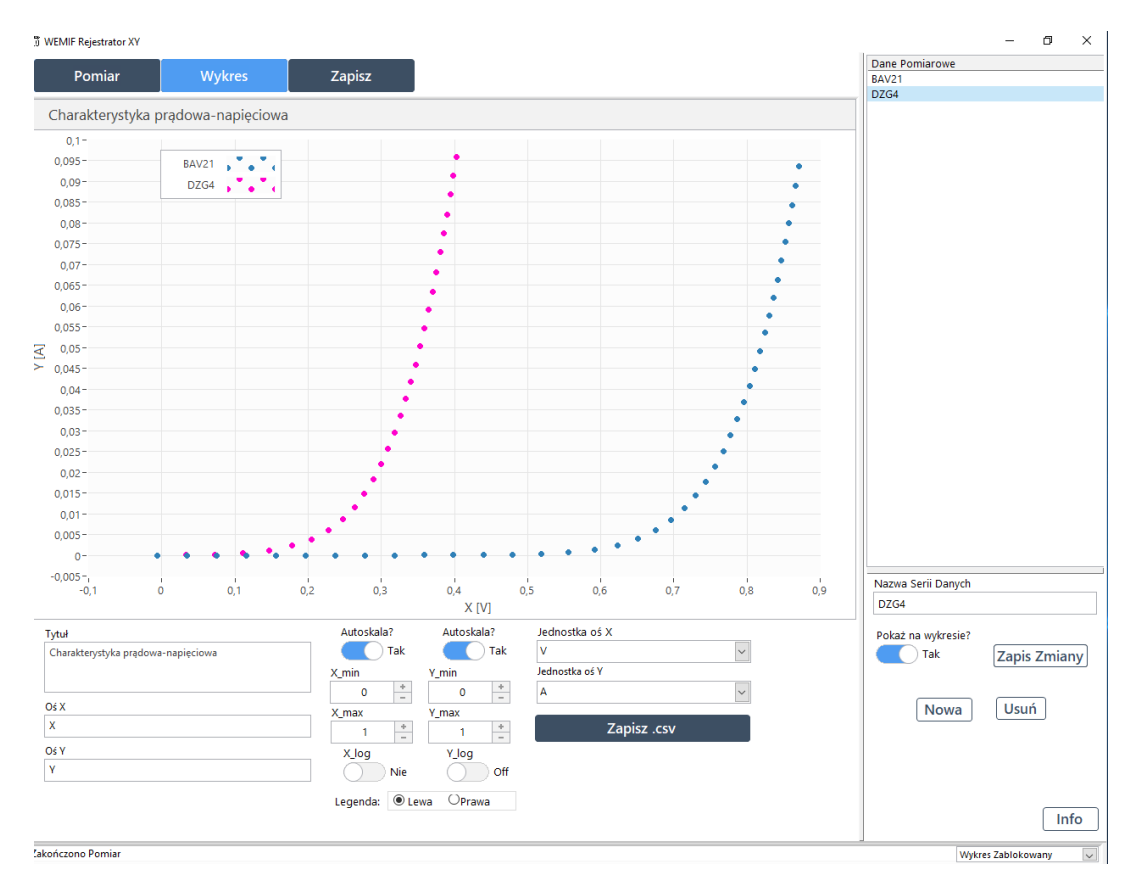

Rys. 8. Zmierzona w programie Rejestrator XY charakterystyki I-U diod BAV21 i DZG4

#### 3. Formatowanie wykresu w programie Rejestrator XY

Program *Rejestrator XY* umożliwia odpowiednie formatowanie wykresu, aby możliwe było jego wydrukowanie, a następnie na podstawie zmierzonej charakterystyki wyznaczenie parametrów mierzonego elementu elektronicznego. Poniżej wykresu znajdują się pola umożliwiające edycję wykresu. Program umożliwia zmianę tytułu wykresu oraz nazw osi. W tym celu należy kliknąć odpowiednie pole tekstowe i wpisać prawidłowy opis. W polu formatowania osi możliwa jest zmiana jednostki osi przez zastosowanie przedrostków jednostki i wyrazić ją np. w wypadku natężenia prądu w µA, mA lub A (rys. 9). Odpowiednio napięcie można wyrazić w µV, mV lub V.

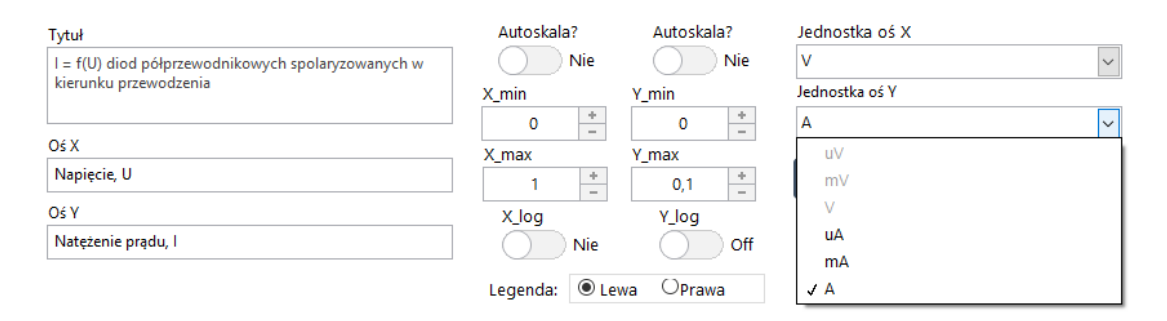

Rys. 9. Pola edycji wykresu

Przycisk *Autoskala* domyślnie jest ustawiony w pozycji *tak*, co powoduje, że program automatycznie dobiera zakres wartości w danej osi. Po przełączeniu przycisku *Autoskala* w pozycję *nie* można ustawić ręcznie zakres wartości dla danej osi. Wówczas w odpowiednich polach należy wpisać wartość minimalną i maksymalną zakresu skali. Wartość odcinka jednostkowego na danej osi można zmienić zaznaczając na niej lewym przyciskiem myszy wartość odcinka, wpisać nową wartość za pomocą klawiatury numerycznej i zaakceptować klawiszem *Enter*. Program rozpoznaje notację inżynierską, np. można wpisać wartość 1E-9. Zmiana pozycji przycisku *X\_log* bądź *Y\_log* na *tak* spowoduję zmianę skali danej osi ze skali liniowej na logarytmiczną (rys. 10). Przyciski w polu legenda umożliwiają zmianę miejsca umieszczenia legendy, tj. z lewej bądź prawej strony wykresu.

Przycisk *zapisz .csv* wywołuje okno dialogowe, w którym można wskazać lokalizację i podać nazwę pliku, do którego zapisane zostaną zmierzone wartości napięć i/lub natężenia prądu. Zapisane dane można zaimportować, a następnie analizować za pomocą np. programu Origin.

Program umożliwia edycję stylu serii pomiarowej. W tym celu należy kliknąć prawym przyciskiem myszy na nazwę serii pomiarowej w legendzie wykresu. Wówczas rozwinie się

lista z dodatkowymi funkcjami (rys. 11). Możliwa jest zmiana wykresu punktowego na liniowy, koloru, stylu i grubości linii oraz sposobu interpolacji linii pomiędzy punktami pomiarowymi. Przy standardowych pomiarach funkcje te nie są stosowane.

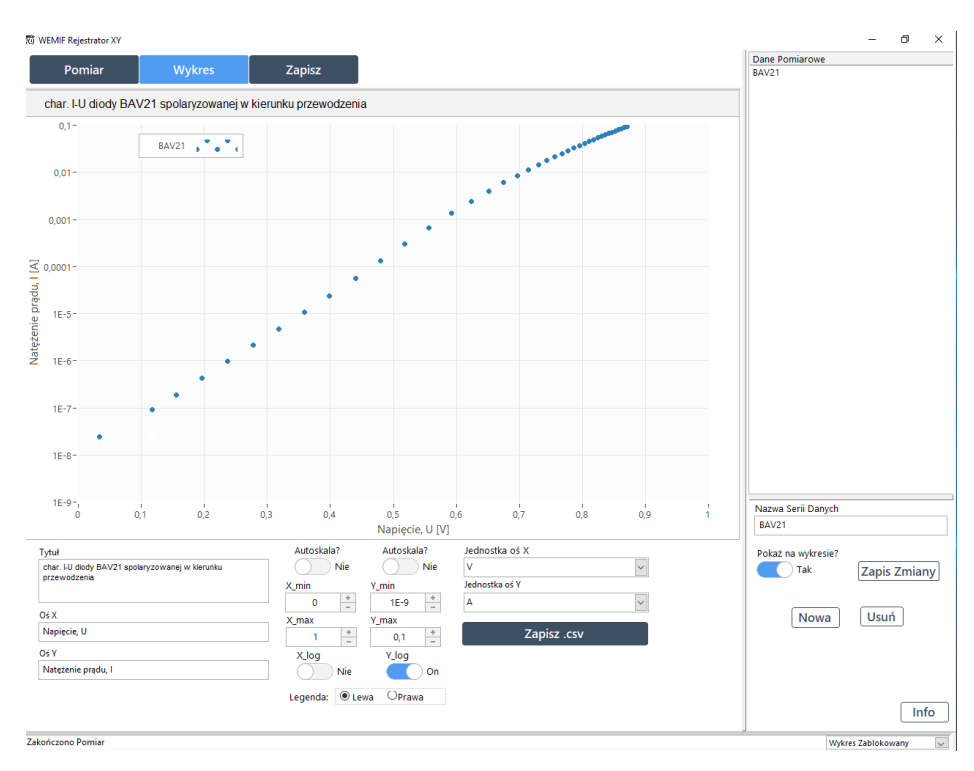

Rys. 10. Charakterystyka I-U diody BAV21 spolaryzowanej w kierunku przewodzenia w układzie log-lin zmierzona za pomocą programu *Rejestrator XY* 

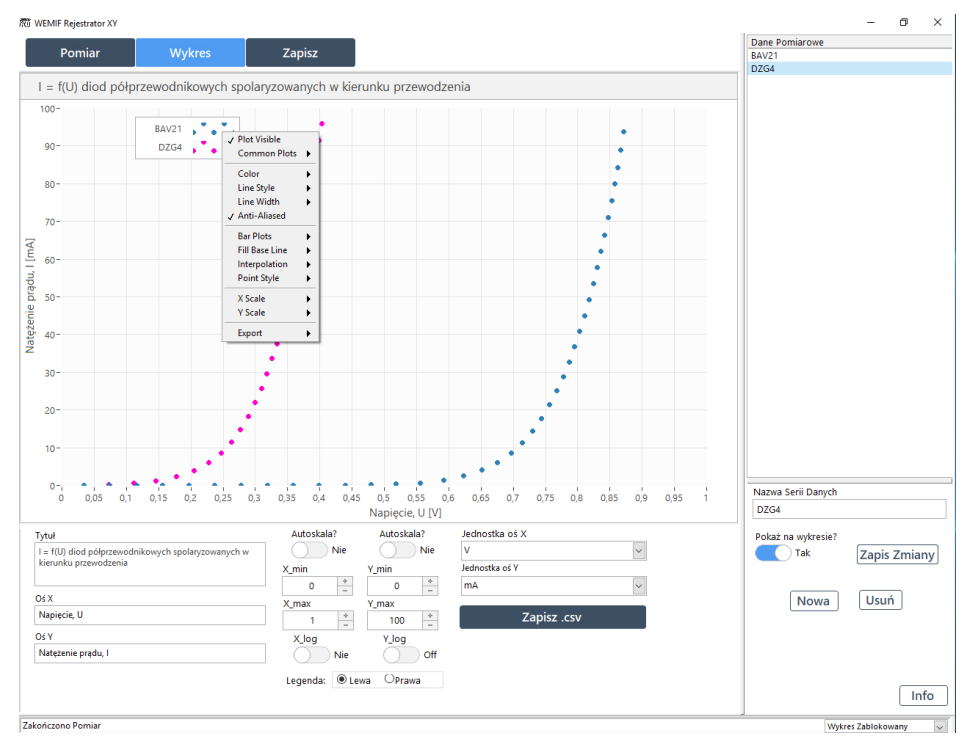

Rys. 11. Rozwinięta lista z dostępnymi opcjami formatowania stylu serii pomiarowej w programie *Rejestrator XY* 

#### 4. Drukowanie wykresu

Korzystając z zainstalowanej drukarki sieciowej w laboratorium, w celu wydrukowania otrzymanego wykresu należy kliknąć zakładkę *Zapisz*. Przed zapisaniem wykresu do pliku graficznego należy uzupełnić pola tekstowe z imieniem, nazwiskiem i numerem indeksu osób wykonujących ćwiczenie oraz terminem zajęć (rys. 12). Po naciśnięciu przycisku *Zapisz do .jpg* uruchomione zostanie okno dialogowe, w którym można wskazać lokalizację i podać nazwę pliku. Plik należy otworzyć w przeglądarce fotografii systemu Windows i wydrukować (rys. 13).

<u>Studenci są proszeni o zapisywanie wykresów na pulpicie i ich kasowanie po</u> <u>skończonych zajęciach.</u>

| Pomiar     | Wykres        | Zapisz |              |  |
|------------|---------------|--------|--------------|--|
|            |               |        |              |  |
| Imię i Naz | wisko 1       |        | Nr indeksu   |  |
| A. Nowak   |               |        | 111111       |  |
| Imię i Naz | wisko 2       |        | Nr indeksu 2 |  |
| A. Kowal   | A. Kowalski   |        | 222222       |  |
| Termin     |               |        |              |  |
| śr. 7:30-  | 10:00, s. 218 |        |              |  |
|            |               |        |              |  |
|            |               |        |              |  |

Rys. 12. Pola do uzupełnienia przed zapisaniem wykresu w programie Rejestrator XY

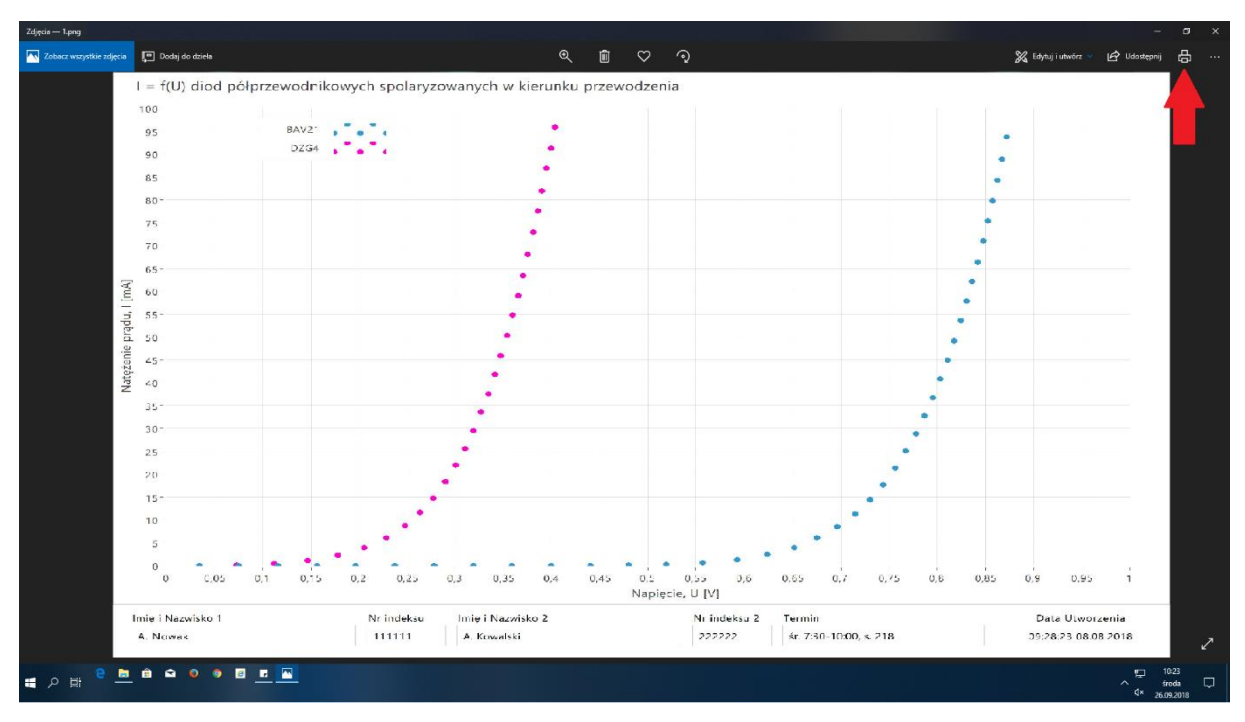

Rys. 13. Zapisany wykres zmierzony za pomocą programu *Rejestrator XY* i otwarty w przeglądarce fotografii systemu Windows